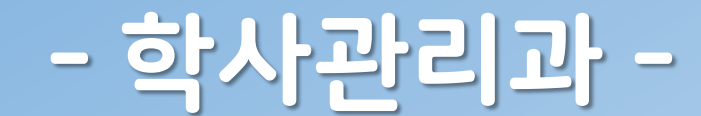

# 사용 안내

# 스마트출결

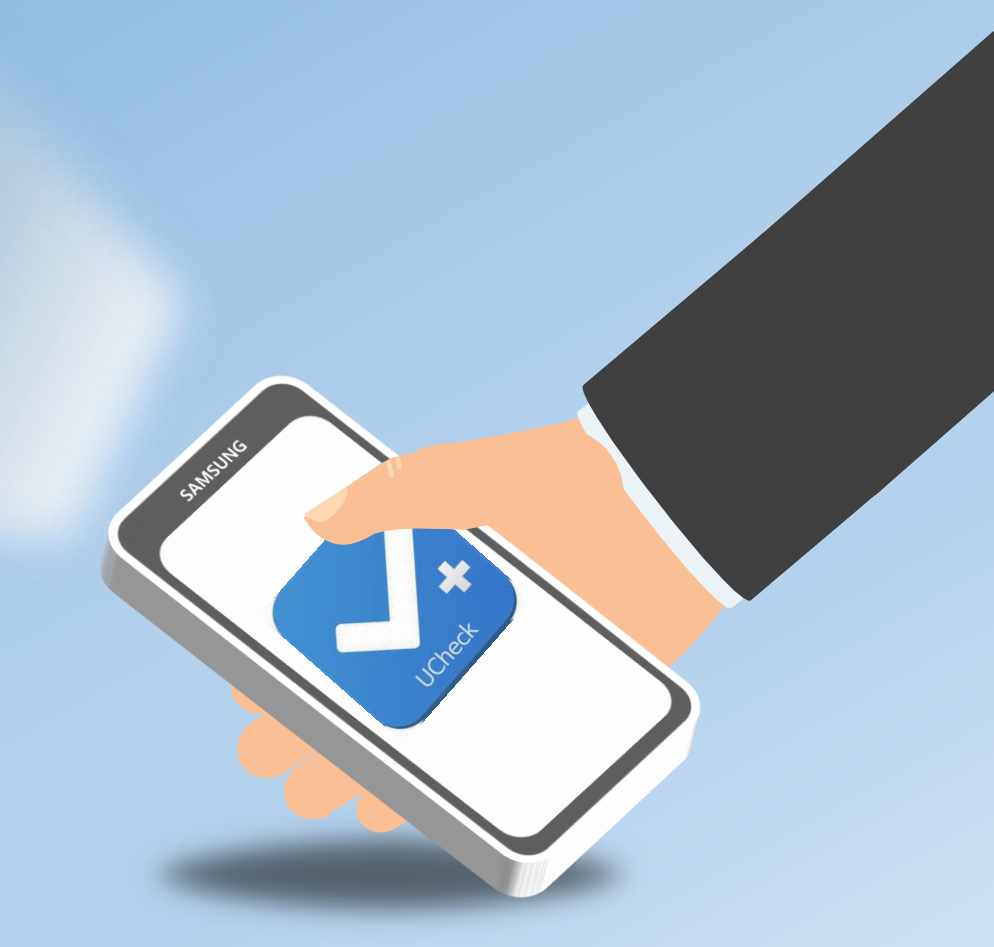

## 스마트출결시스템 도입 배경 중도 탈락율 예방 대학평가 정확한 수업관리 출결관리 지표향상 종절관리 업무 편리 / 강났 정보 데이트 베이<sub>니 (한</sub>

# 스마트출결시스템 원리

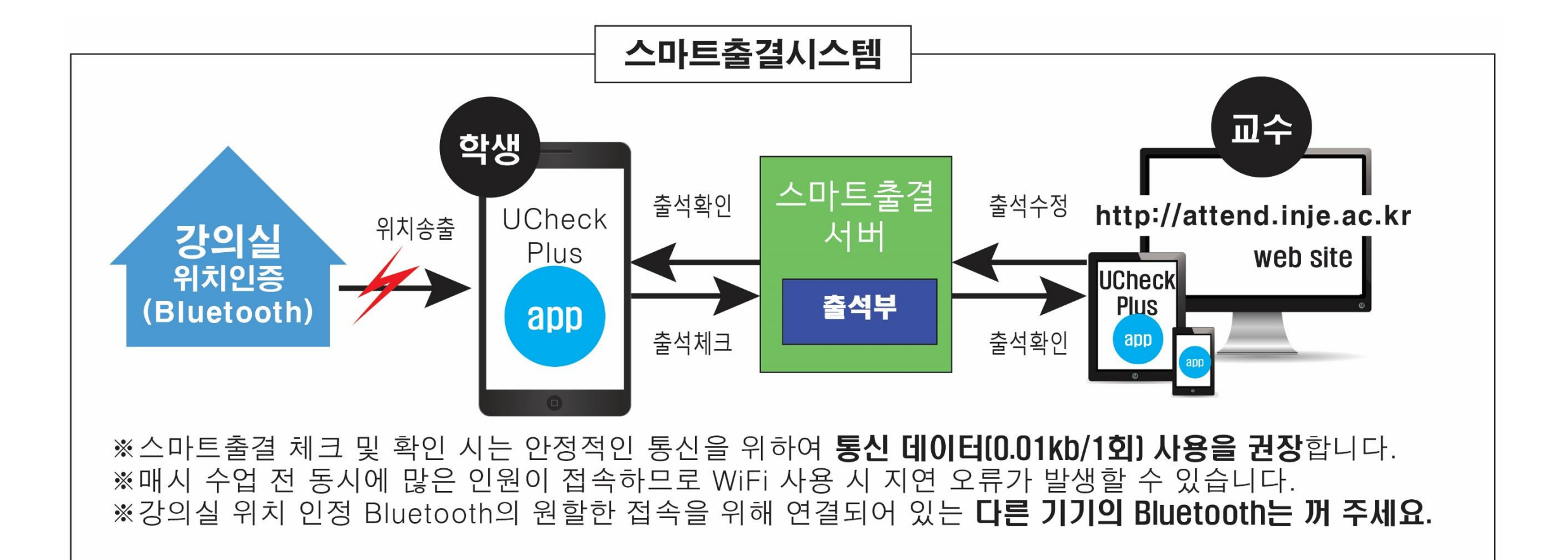

### 앱 설치 및 실행하기

※ 대리 출석 방지를 위하여 최초 로그인한 한대의 휴대폰에서만 출석 체크<u>가 가능함.</u>

### ① 설치

# APP store, App Market에서 UCheck Ucheck Plus 검색

# 사용 가능 기종 - iPhone 4S ~ - Galaxy S3 ~ - Galaxy Note 2 ~

※ 탈옥, 해외 개통폰, 루팅, 블랙베리 사용 불가

#### ② 앱 로그인

인제대학교 선택 → ID: 학번 PW: 주민번호 뒷 7자리 → 로그인 완료

## 사용 전 필수 환경 설정

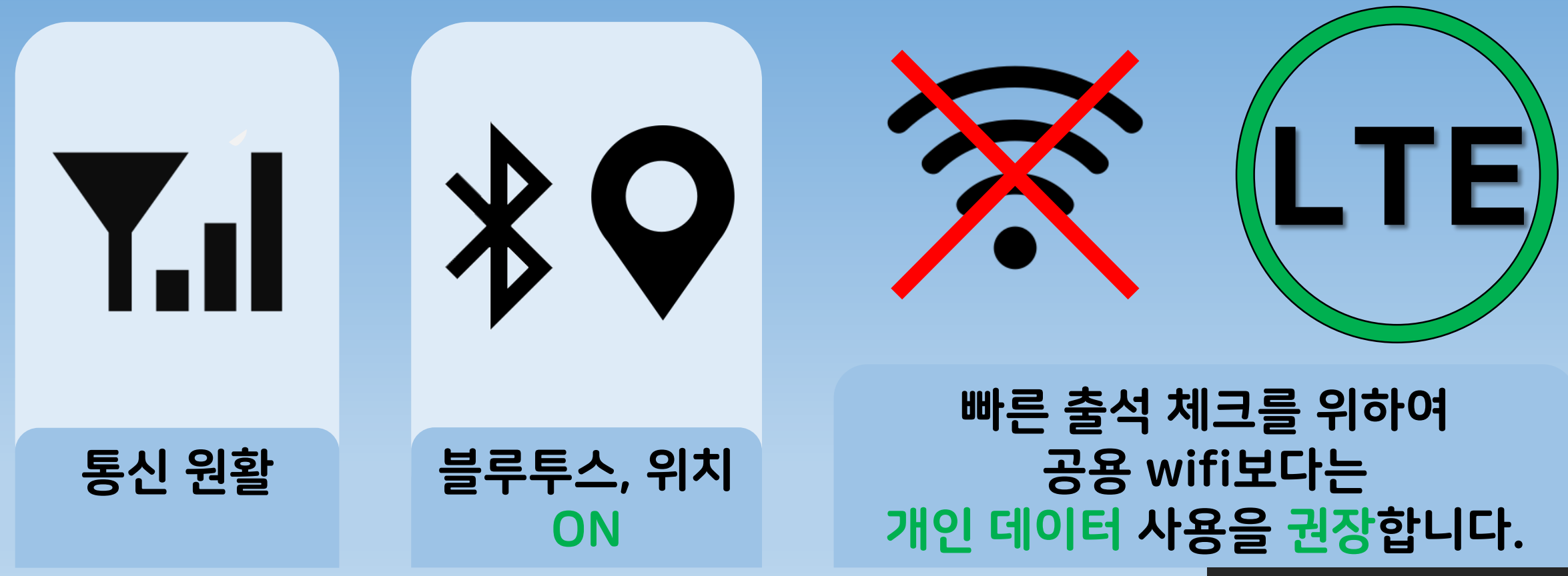

출결 시 소모되는 데이터양 0.01kb

### 3. 출석 체크 방법

|                                                                                                    | <mark>∠</mark> 경제학원론- 01              | 일반강의          |
|----------------------------------------------------------------------------------------------------|---------------------------------------|---------------|
| SKT 🛎 - 🕞 전 🕶 😤 📶 100% 🖹 오전 10:35                                                                  |                                       | 퇴실OFF         |
| 글 출석체크(HOME) C                                                                                     | D101-강의실                              | 10:00~10:50   |
| 임창규 [10004] 화요일<br>2018-01-23 (10:35:13) 4주차/99주                                                   |                                       |               |
| 오늘의 강의시간표                                                                                          | 출석 : 09:50~10:10 지각 : 10:10~10:4      | 0             |
| UCheck 출석체크방식 -01         일반강의           신동범         퇴실OFF           (주)씨단-강의실         09:00~09:50 |                                       |               |
| UCheck 출석체크방식 -01         일반강의           신동범         퇴실OFF           (주)씨딘-강의실         10:00~10:50 | 출석체크 중간체크 퇴실체크                        | <b>신</b> 증출석  |
| UCheck 출석체크방식 -01         일반강의           신동범         퇴실OFF           (주)씨딘-강의실         11:00~11:50 | · ··································· |               |
| UCheck 출석체크방식 -01         일반강의           신동범         퇴실OFF           (주)씨딘-강의실         13:00~13:50 | 000(01를)                              | 일반경의<br>퇴실OFF |
| UCheck 출석체크방식 -01         일반강의           신동범         퇴실OFF           (주)씨딘-강의실         14:00~14:50 | D101-강의실                              | 10:00~10:50   |
| UCheck 출석체크방식 -01         일반강의           신동범         퇴실OFF                                         | 출석 : 09:50~10:10 지각 : 10:10~10:4      | 0             |
| <ul> <li>▲ 씨딘학교(신버전)</li> <li>◆</li> <li>○ ○</li> </ul>                                            |                                       |               |
|                                                                                                    | 출식제크 중간세크 되실세크                        | 인공물식          |

### 4. 출석 가능 시간

#### ※ 아래 내용은 기본 셋팅 시간이며 수업 별로 출석 가능 시간이 다를 수 있음.

| = 충성체크(HOME) C                                                                                                    |                                                                                                |                                                                                               |                                                                                 |
|----------------------------------------------------------------------------------------------------|------------------------------------------------------------------------------------------------|-----------------------------------------------------------------------------------------------|---------------------------------------------------------------------------------|
|                                                                                                    | 기본 수업 시작 전                                                                                     | 10분 ~ 수업 시작                                                                                   | 흐 30부까지                                                                         |
| <b>임창규 [ 10004 ] 화요일</b><br>2018-01-23 (10:36:32) 4주차/99주                                                                                              | 설정 Ex) 8 : 50 ~ 9 : 30 까지 (9시 수업 기준)                                                           |                                                                                               |                                                                                 |
| 오늘의 강의시간표                                                                                                    |                                                                                                |                                                                                               |                                                                                 |
| UCheck 출석체크방식 -01         일반강의           신동범         퇴실OFF           (주)씨딘-강의실         09:00~09:50                                                     | 줄석 시간<br>8:50~9:10                                                                             | 지각 시간<br>9:10~9:30                                                                            | 결석 시간<br>9:30이후~                                                                |
| UCheck 출석체크방식 -01         일반강의           신동범         퇴실OFF           (주)씨딘-강의실         10:00~10:50                                                     | ~                                                                                              | <b>V</b>                                                                                      | ×                                                                               |
| 출석 : 09:50~10:10 지각 : 10:10~10:40<br>                                                                                                    | <ul> <li>UCheck 출석체크방식</li> <li>-01</li> <li>2018-01-23 12:58:31</li> <li>초성 (초성체크)</li> </ul> | <ul> <li>UCheck 출석체크방식         -01</li> <li>2018-01-23 14:20:44</li> <li>지각 (충서체크)</li> </ul> | <ul> <li>○ UCheck 출석체크방식</li> <li>-01</li> <li>○ 2018-01-23 02:30:40</li> </ul> |
| UCheck 출석체크방식 -01         일반강의           신동범         퇴실OFF           (주)씨딘-강의실         11:00~11:50                                                     | ○ ' ' ' ' ' ' ' ' ' ' ' ' ' ' ' ' ' ' '                                                        | 지각<br>(강의 종료 시 퇴실체크가 있는                                                                       | ○ 강의 인정 시간 아님<br>(퇴실체크)<br>충격 이정시가이 아닌니다                                        |
| UCheck 출석체크방식 -01         일반강의           신동범         퇴실OFF                                                                                             | 강의입니다.)                                                                                        | 강의입니다.)                                                                                       | 물론 신상시신의 학합의의,                                                                  |
| (주)씨딘-강의실 13:00~13:50                                                                                                    | 확인                                                                                             | 확인                                                                                            | <br>확인                                                                          |
| UCheck 출석체크방식 -01         일반강의<br>퇴실0FF           ▲         씨딘학교(신버전)         \$\$\$\$\$\$\$\$\$\$\$\$\$\$\$\$\$\$\$\$\$\$\$\$\$\$\$\$\$\$\$\$\$\$\$\$ | 수업 시작 전 10분<br>~수업 시작 흔 10분                                                                    | 수업시작후10분<br>~수업시작후20부                                                                         | 수업시작후20분~~                                                                      |

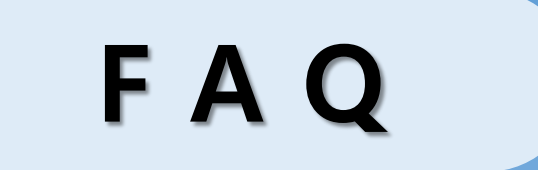

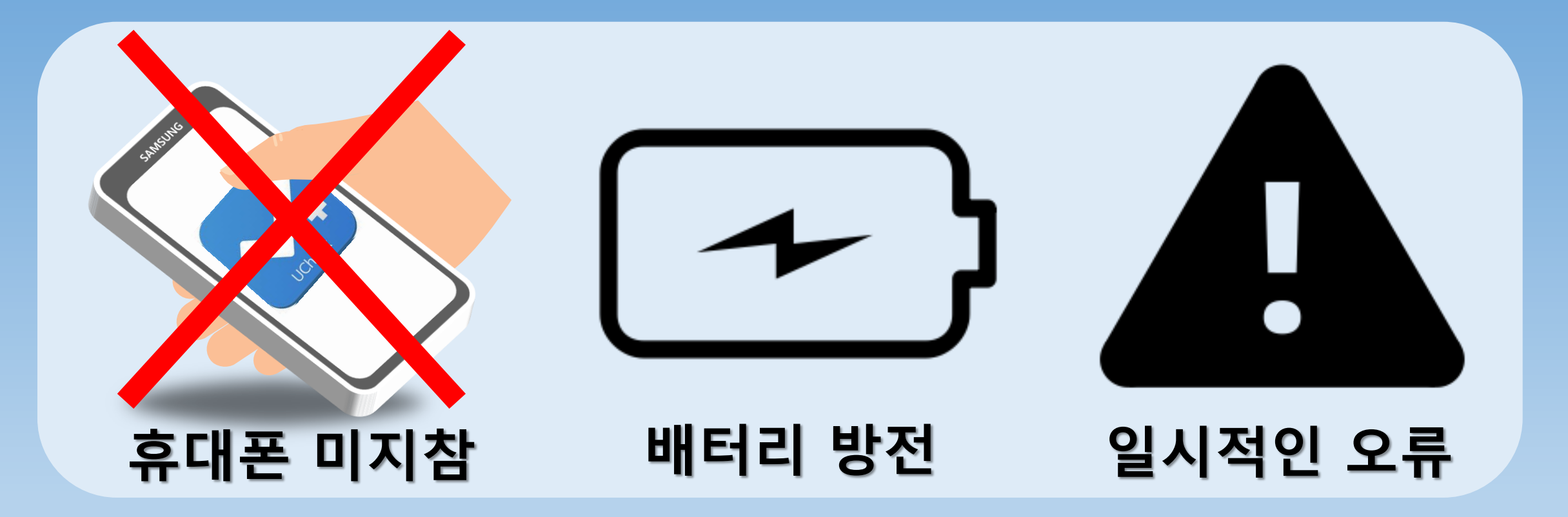

### 반드시 수업 시작 전 교수님께 자신의 출석 여부를 알립니다.

# 자주 발생하는 오류 문구

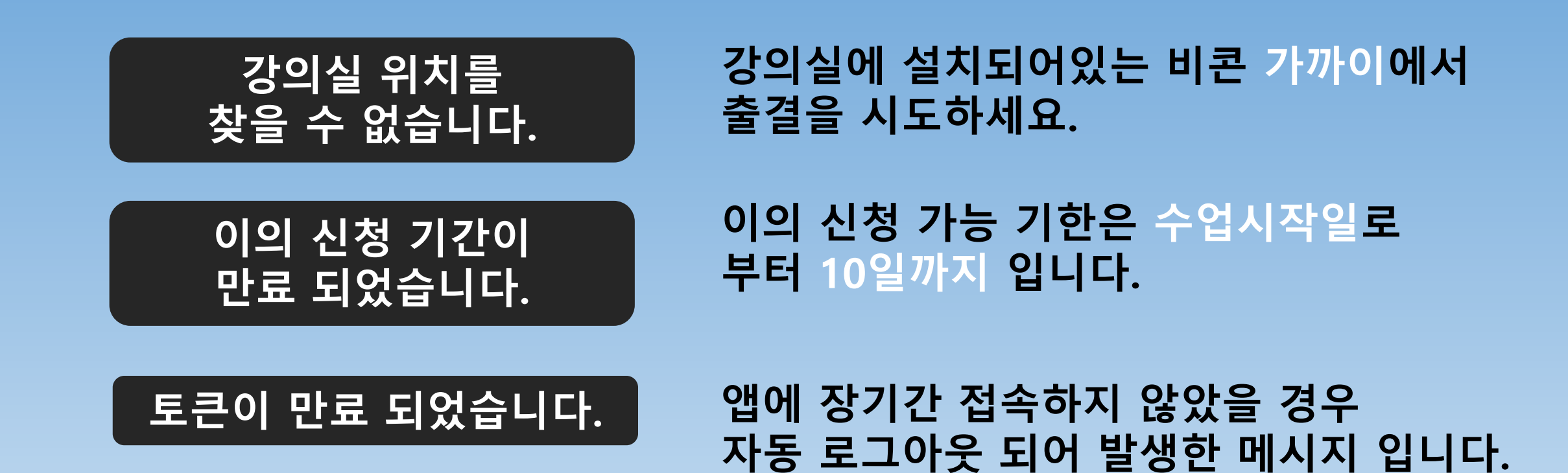

보다 자세한 내용은 학교홈페이지 > 캠퍼스 생활 > 학사안내 > 스마트출결 '매뉴얼' 참조

다시 로그인해주세요.